## Analiza slotów w bazie Bibliografia Publikacji Pracowników UMW

Analiza dotyczy wyłącznie pracowników UMW podlegających ewaluacji 2017-2021, czyli tych, którzy prowadzą działalność naukową lub biorą udział w jej prowadzeniu i złożyli oświadczenia o dyscyplinie i o zaliczeniu do liczby N.

W przypadku pracowników z dwiema dyscyplinami w analizie brana jest pod uwagę pierwsza z zadeklarowanych dyscyplin.

Wejście do bazy ze strony głównej Biblioteki (<u>www.bg.umed.wroc.pl</u>) za pomocą zakładki "Ocena dorobku" lub bezpośredniego odnośnika:

| B                      | IBLIOTEKA<br>Wersytetu Medycznego<br>Wrocławiu       |                                                                         |                                   |                                                                | H     | A                           | O Kontakt                              |
|------------------------|------------------------------------------------------|-------------------------------------------------------------------------|-----------------------------------|----------------------------------------------------------------|-------|-----------------------------|----------------------------------------|
| Komunikat              | Organizacja pracy Biblioteki UMW o                   | od 30 listopada 2020 r.                                                 |                                   |                                                                |       |                             |                                        |
| Komunikat              | Ewaluacja 2017-2021 – jak publiko                    | wać?                                                                    |                                   |                                                                |       |                             |                                        |
| Komunikat              | Zmiana trybu przekazywania rozpra                    | awy doktorskiej                                                         |                                   |                                                                |       |                             |                                        |
| US                     | ŁUGI E-ZASOBY                                        | OCENA DOROBKU -                                                         | OPEN ACCESS                       | FAQ                                                            | O BIB | LIOTECE                     | FILIA                                  |
| UNIWER<br>IM. PLASTO   | SYTET MEDVCZNY<br>4 Galace W Weelawe<br>Ruszyła Po   | Bibliografia Publikacj<br>Wykazy do ocen dorol<br>Zasady punktacji doro | ji Pracowników UMW<br>bku<br>obku | www.ppm.ed                                                     | u.pl  |                             |                                        |
|                        | agregująca zasoby<br>za                              | Jak sprawdzić mediar<br>apraszamy do korzyst                            | nę IF czasopisma?<br>rania        | ojektu                                                         |       | ORC                         |                                        |
| Fund<br>Euro<br>Poldar | Nuzze<br>POJSKE<br>Groos                             | Polska<br>Platforma<br>Medyczna                                         |                                   | Unia Europejska<br>Europejski Fundusz<br>Rozwoju Regionalinego |       | Katalog B                   | iblioteki UMW                          |
| ST<br>Wszystki         | UDENCI DOKTOR/<br>ie zasoby Zasoby elektroniczne Kat | ANCI PF                                                                 | RACOWNICY                         | GOŚCIE                                                         | •     | Bibliogra<br>Pracow<br>UpTo | nfia Publikacji<br>ników UMW<br>ODate® |
| wpisz has              | ło przedmiotowe, tytuł lub autora                    |                                                                         |                                   | Szukaj                                                         |       | 200                         | opus                                   |

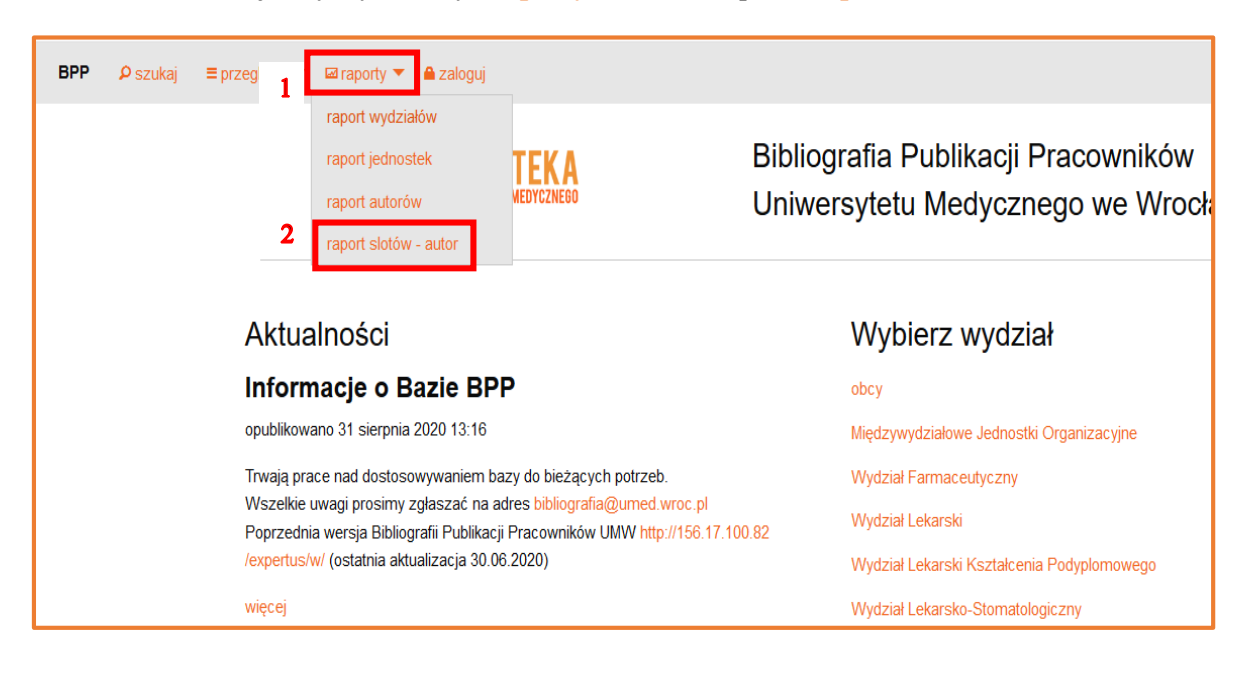

Na stronie startowej bazy wybieramy "raporty" [1], a następnie "raport slotów - autor" [2]:

Otrzymujemy formularz raportu slotów - autor:

| Autor*                                            |               |        |
|---------------------------------------------------|---------------|--------|
|                                                   |               | •      |
| Wygeneruj*                                        |               |        |
| Prace autora z punktacją dla dziedzin z           | za dany okres |        |
| $\bigcirc$ zbierz najlepsze prace do zadanej wiel | kości slotu   |        |
| Zadana wielkość olaty                             |               |        |
|                                                   |               |        |
|                                                   |               | Ŧ      |
| Od roku*                                          | Do roku*      |        |
| 2020                                              | 2021          | ×.     |
|                                                   |               |        |
| Minimalna wartosc PK pracy^                       |               | -<br>T |
| 0                                                 |               |        |
| 0<br>Format wyjściowy*                            |               |        |
| Format wyjściowy*                                 |               | ~      |

Aby wygenerować raport slotów dla wszystkich publikacji z danego okresu\*, należy wybrać pracownika [1] oraz określić zakres lat przeprowadzanej analizy [2], a następnie kliknąć "pobierz raport" [3]:

| Wybór autora                                                                        | I                              |                  |   |               |
|-------------------------------------------------------------------------------------|--------------------------------|------------------|---|---------------|
| Wybierz parametry —                                                                 | 1                              |                  |   |               |
| Nowak                                                                               |                                |                  |   |               |
| Nowakowska Danu<br>Nowak Beata, dr h                                                | ta (protetyka), dr hab.<br>ab. |                  |   | ^             |
| Nowak-Malinowska<br>Noszczyk-Nowak A                                                | a Hanna, dr<br>Agnieszka       |                  |   |               |
| Nowak Marcin<br>Nowak Rafat_dr                                                      |                                |                  |   | ~             |
|                                                                                     |                                |                  |   |               |
|                                                                                     |                                | De seluit        | 2 |               |
| Od roku*<br>2017                                                                    | ¢                              | Do roku*         | 2 | <b>A</b>      |
| Od roku*<br>2017<br>Minimalna wartość                                               | <b>∳</b><br>PK pracy*          | Do roku*<br>2021 | 2 | •             |
| Od roku*<br>2017<br>Minimalna wartość<br>0                                          | <b>¢</b><br>PK pracy*          | Do roku*<br>2021 | 2 | *<br>*        |
| Od roku*<br>2017<br>Minimalna wartość<br>0<br>Format wyjściowy*                     | ₽K pracy*                      | Do roku*<br>2021 | 2 | *<br>*        |
| Od roku*<br>2017<br>Minimalna wartość<br>0<br>Format wyjściowy*<br>wyświetl w przeg | ₽K pracy*<br>Iądarce           | Do roku*<br>2021 | 2 | <b>↓</b><br>↓ |

\*Uwaga: analiza slotów obejmuje tylko publikacje z afiliacją UMW.

Otrzymany raport przedstawia wykaz publikacji pracownika ze szczegółową analizą jego udziału w poszczególnych publikacjach - "slot" [1] oraz wartości punktowej jednostkowego udziału - "punkty dla autora" [2], a także sumę slotów i punktów pracownika [3]. Kolumna "PK" [4] ukazuje całkowitą punktację ministerialną poszczególnych publikacji:

| Raport slotóv                                                                                                  | V<br>dr za 201<br>PBN ID:<br>Inktacją dla dziedzii                                                                           | 7 - 2021 BPP ID: Ta dany okres                                               |                                   |                                 |      |                                                                                                 |                                  | 4            | 2                    | 1      |
|----------------------------------------------------------------------------------------------------|----------------------------------------------------------------------------------------------------|------------------------------------------------------------------------------|-----------------------------------|---------------------------------|------|-------------------------------------------------------------------------------------------------|----------------------------------|--------------|----------------------|--------|
| Tytuł oryginalny                                                                                               | Autorzy                                                                                                    | Autorzy z dyscypliny                                                         | Liczba<br>autorów z<br>dyscypliny | Liczba<br>wszystkich<br>autorów | Rok  | Źródło / informacje                                                                             | Dyscyplina                       | Punkty<br>PK | Punkty dla<br>autora | Slot   |
| 5-(3-Pyridinyl)thiazole[4,5-<br>d]pyrimidine derivatives:<br>synthesis and in vitro<br>anticancer evaluation   | Lilianna Becan, Anna<br>Wójcicka                                                                                             | Lilianna Becan, Anna<br>Wójcicka                                             | 2                                 | 2                               | 2018 | Acta Poloniae<br>Pharmaceutica<br>s.349-357, ryc., tab.,<br>bibliogr. 14 poz.,<br>summ.         | nauki<br>farmaceutyczne<br>(3.1) | 15,00        | 7,5000               | 0,5000 |
| Synthesis and biological<br>activity of novel 6-phenyl-1h-<br>pyrrolo[3,4-c]pyridine-1,3-<br>dione derivatives | Anna Wójcicka, Lilianna<br>Becan, Adam Junka,<br>Marzenna Bartoszewicz,<br>Anna Secewicz, Justyna<br>Trynda, Joanna Wietrzyk | Anna Wójcicka,<br>Lilianna Becan,<br>Adam Junka,<br>Marzenna<br>Bartoszewicz | 4                                 | 7                               | 2017 | Acta Poloniae<br>Pharmaceutica<br>s.435-443, ryc., tab.,<br>bibliogr. 22 poz.,<br>summ.         | nauki<br>farmaceutyczne<br>(3.1) | 15,00        | 2,1429               | 0,1429 |
| Synthesis of new<br>isoxazolo[4,5-d]pyrimidines as<br>antitumor agents                                         | Edwin Wagner, Lilianna<br>Becan                                                                                              | Lilianna Becan                                                               | 1                                 | 2                               | 2018 | Journal of Heterocyclic<br>Chemistry<br>s.1880-1885, ryc.,<br>tab., bibliogr. 13 poz.,<br>summ. | nauki<br>farmaceutyczne<br>(3.1) | 20,00        | 14,1421              | 0,7071 |
|                                                                                                    |                                                                                                    |                                                                              |                                   |                                 |      |                                                                                                 |                                  | 3            | 23,7850              | 1,3500 |

Dodatkowo raport wymienia wszystkich autorów publikacji oraz autorów z dyscypliny autora raportu. Po kliknięciu w nagłówek wybranej kolumny następuje sortowanie wg jej zawartości. Uzyskany raport można pobrać i zapisać w formacie XLS **[5**].

| IPP 🔎 szukaj 🗮 przeglądaj 🔻 🖾 raporty 👻 🚔 załoj | ju                                                                                                    | Wpisz, aby wyszukać |
|-------------------------------------------------|----------------------------------------------------------------------------------------------------|---------------------|
| STRONA GŁÓWNA / WYSZUKWANE /                    | METRONDAZOLE-LOADED POROUS MATRICES FOR LOCAL PERIODONTITIS TREATMENT: IN VITRO EVALUATION                                                                                                    |                     |
| Tytuł                                           | Metronidazole-loaded porous matrices for local periodontitis treatment: in vitro evaluation and in vivo pilot study.                                                                               |                     |
| Autorzy                                         | [AUT.] Dorota Kida, Bożena Karolewicz, Adam Junka, Aleksandra Sender-Janeczek, Irena Duś, Dominik Marciniak, Ma                                                                                    | igorzata Szulc.     |
| Szczegóły                                       | Applied Sciences 2019 Vol.9 no.21, art.4545 [18 s.], ryc., tab., bibliogr. 48 poz., summ.                                                                                                    |                     |
| ISSN                                            | 2076-3417                                                                                                    |                     |
| e-ISSN                                          | 2076-3417                                                                                                    |                     |
| Strona WWW                                      | https://www.mdpi.com/2076-3417/9/21/4545/htm                                                                                                    |                     |
| DO                                              | 10.3390/app9214545                                                                                                    |                     |
| ID                                              | 87870                                                                                                    |                     |
| Rok                                             | 2019                                                                                                    |                     |
| Charakter formalny                              | artykuł w czasopiśmie zagranicznym                                                                                                    |                     |
| Język                                           | angielski                                                                                                    |                     |
| Тур КВМ                                         | praca oryginalna                                                                                                    |                     |
| OpenAccess                                      | - tryb dostępu: otwarte czasopismo     wersja tekstu: ostateczna wersja opublikowana     licencja: Creative Commons - Uznanie autorstwa (CC-BY)     - czas udostępnienia: w momencie opublikowania |                     |
| Punkty KBN/MNiSW                                | : 70,00                                                                                                    |                     |
| Impact factor                                   | : 2,474                                                                                                    |                     |

Po kliknięciu w tytuł publikacji oprócz podstawowych danych:

na dole ekranu można zobaczyć, jaka jest jej wartość slotowa i punktacyjna dla dyscypliny oraz dla poszczególnych autorów w ramach dyscypliny:

| P P szukaj ≡ przeglądaj ▼ ⊠raport | y 🔻 🖴 zaloguj                            |                      |                                               | Wpisz, aby wyszukać      |
|-----------------------------------|------------------------------------------|----------------------|-----------------------------------------------|--------------------------|
| 1                                 | mpact factor: 2,4/4                      |                      |                                               |                          |
| Punktacja                         | wewnętrzna: 0,00                         |                      |                                               |                          |
|                                   | Status: po korekcie                      |                      |                                               |                          |
| Rekor                             | d utworzony: 14 lipca 2020 23:20         |                      |                                               |                          |
| Rekord zal                        | ktualizowany: 29 października 2019 12:52 |                      |                                               |                          |
| Punktacja dysc                    | yplin i sloty                            |                      |                                               |                          |
|                                   | Autor                                    | Dyscyplina           | PkD / PkDAut                                  | Slot                     |
| praca                             |                                          | nauki farmaceutyczne | 52,9150                                       | 0,7559                   |
| praca                             |                                          | nauki medyczne       | 45,8258                                       | 0,6547                   |
| Duś-Ilnicka Irena, d              | Ir                                       | nauki medyczne       | 15,2753                                       | 0,2182                   |
| Junka Adam, dr hal                | b.                                       | nauki farmaceutyczne | 13,2288                                       | 0,1890                   |
| Karolewicz Bożena                 | a, dr hab.                               | nauki farmaceutyczne | 13,2288                                       | 0,1890                   |
| Kida Dorota, dr                   |                                          | nauki farmaceutyczne | 13,2288                                       | 0,1890                   |
| Marciniak Dominik,                | dr                                       | nauki farmaceutyczne | 13,2288                                       | 0,1890                   |
| Sender-Janeczek A                 | Aleksandra, dr                           | nauki medyczne       | 15,2753                                       | 0,2182                   |
| Szulc Małgorzata, o               | dr                                       | nauki medyczne       | 15,2753                                       | 0,2182                   |
|                                   |                                          |                      |                                               |                          |
|                                   |                                          | Optogramourania Bil  | liannalia Bublikasii Denanumikéu © 0004 0040. | D web wereie 202000 4760 |

**PkD** - punktacja pracy dla dyscypliny **PkDAut** - punktacja dla autora z dyscypliny **Raport można zawężać do zadanej wielkości slotu.** Chcąc sprawdzić liczbę punktów, jaką uzyskamy za wypełnienie maksymalnie 4 slotów, poza podstawowymi danymi, w polu **"Zadana wielkość slotu"** podajemy wybraną wartość "4" **[1]**:

| Wybór autora                                                                                                    |          |          |   |
|----------------------------------------------------------------------------------------------------|----------|----------|---|
| Wybierz parametry<br>Autor*<br>Wygeneruj*<br>O prace autora z punktacją dla dziedzin za dany<br>O zbierz nailepsze prace do zadanej wielkości sł | okres    | •        |   |
| Zadana wielkość slotu<br>4<br>Od roku*                                                                                                    | Do roku* | <b>X</b> |   |
| 2017                                                                                                    | 2021     | -        |   |
| Minimalna wartość PK pracy*                                                                                                    |          |          |   |
| 0                                                                                                    |          | •        |   |
| Format wyjściowy*                                                                                                    |          |          |   |
| wyświetl w przeglądarce                                                                                                    |          | ~        |   |
| Pobierz raport                                                                                                    |          |          | ] |

Otrzymany raport przedstawia wykaz publikacji dających optymalny wynik punktowy (slotopunkty) dla sumy slotów najbliższej liczbie 4:

| Raport slotóv                                                                                                    | W<br>dr hab. za 2017 -<br>PBN ID: B<br>bh prac do 4 slotów                                                                                                    | · 2021<br>PP ID                                                              |                                   |                                 |      |                                                                                |                                  |              |                      |                         |
|----------------------------------------------------------------------------------------------------|----------------------------------------------------------------------------------------------------|------------------------------------------------------------------------------|-----------------------------------|---------------------------------|------|--------------------------------------------------------------------------------|----------------------------------|--------------|----------------------|-------------------------|
| Tytuł oryginalny                                                                                                    | Autorzy                                                                                                    | Autorzy z<br>dyscypliny                                                      | Liczba<br>autorów z<br>dyscypliny | Liczba<br>wszystkich<br>autorów | Rok  | Źródło /<br>informacje                                                         | Dyscyplina                       | Punkty<br>PK | Punkty dla<br>autora | Slot                    |
| Superabsorbent crosslinked<br>bacterial cellulose<br>biomaterials for chronic<br>wound dressings                      | Daria Ciecholewska-Juśko, Anna<br>Żywicka, Adam Junka, Radosław<br>Drozd, Peter Sobolewski, Paweł Migdał,<br>Urszula Kowalska, Monika<br>Toporkiewicz, Karol Fijałkowski                                                                                                    | Adam Junka                                                                   | 1                                 | 9                               | 2021 | Carbohydrate<br>Polymers<br>art.117247 [13<br>s.], ryc., bibliogr.,<br>summ.   | nauki<br>farmaceutyczne<br>(3.1) | 140,00       | 140,0000             | 1,0000                  |
| Exposure to non-continuous<br>rotating magnetic field<br>induces metabolic strain-<br>specific response of            | Radosław Drozd, Magdalena<br>Szymańska, Anna Żywicka, Urszula<br>Kowalska, Rafał Rakoczy, Marian<br>Kordas, Maciej Konopacki, Adam Feliks                                                                                                    | Adam Feliks Junka                                                            | 1                                 | 9                               | 2021 | Biochemical<br>Engineering<br>Journal<br>art.107855 [12<br>s.], ryc., tab.,    | nauki<br>farmaceutyczne<br>(3.1) | 100,00       | 100,0000             | 1,0000                  |
| Zasady postępowania<br>miejscowego i ogółnego w<br>ranach/owrzodzeniach<br>przewlekłych objętych<br>procesem infekcji | Banasiewicz, Krzysztof Bielecki,<br>Justyna Bigda, Anna Chrapusta,<br>Karolina Dydak, Paweł Grzesiowski,<br>Adam Junka, Jacek Karoń, Anna<br>Korzon-Burskowska, Beata Kowalska-<br>Krochmal, Mariusz Kóczka, Grzegorz<br>Krasowski, Izabela Kuberka, Marek<br>Kucharzewski, Miroslaw al Walara,<br>Beata Mączyńska, Beata Mrozikiewicz-<br>Rakowska, Monika Oleksy, Waldemar<br>Placek, Anna Przondo-Mordarska,<br>Małgorzata Sobania, Anna Sobieszek-<br>Kundro, Grzegorz Wallner, Paweł Wtt | Marzenna<br>Bartoszewicz,<br>Karolina Dydak,<br>Adam Junka,<br>Monika Oleksy | 4                                 | 25                              | 2019 | Forum Zakażeń<br>s.1-30, ryc., tab.,<br>bibliogr. 132 po.,<br>streszcz., summ. | nauki<br>farmaceutyczne<br>(3.1) | 5,00         | 0,2000<br>503,2000   | 0,0400<br><b>3,9900</b> |

W raporcie można również sprawdzić wynik wypełnienia slotów dla publikacji z określoną punktacją, podaną w polu "Minimalna wartość PK pracy":

| Wybierz parametry<br>Autor*                                                                                                    |
|----------------------------------------------------------------------------------------------------|
| Autor*          Autor*         Wygeneruj*                                                                                                    |
| Wygeneruj*                                                                                                    |
| Wygeneruj* <ul> <li>prace autora z punktacją dla dziedzin za dany okres</li> <li>zbierz najlepsze prace do zadanej wielkości slotu</li> </ul> Zadana wielkość slotu |
| O zbierz najlepsze prace do zadanej wielkości slotu<br>Zadana wielkość slotu                                                                                        |
|                                                                                                    |
|                                                                                                    |
| Od roku* Do roku*                                                                                                    |
| 2017 🔄 2021 🗣                                                                                                    |
| Minimalna wartość PK pracy*                                                                                                    |
| 70                                                                                                    |
| Format wyjściowy*                                                                                                    |
| wyświetl w przeglądarce ~                                                                                                    |
|                                                                                                    |
| obierz raport                                                                                                    |

| Raport slotów                                                                                                    |                                                                                                    |                                                                                                    |                         |                       |      |                                                                                                    |                            |              |                      |        |
|----------------------------------------------------------------------------------------------------|----------------------------------------------------------------------------------------------------|----------------------------------------------------------------------------------------------------|-------------------------|-----------------------|------|----------------------------------------------------------------------------------------------------|----------------------------|--------------|----------------------|--------|
| u≡dr hab. za 2017 - 2021                                                                                                    |                                                                                                    |                                                                                                    |                         |                       |      |                                                                                                    |                            |              |                      |        |
|                                                                                                    |                                                                                                    |                                                                                                    |                         |                       |      |                                                                                                    |                            |              |                      |        |
| wszystkie rekordy punk                                                                                                    | vocio                                                                                                    |                                                                                                    |                         |                       |      |                                                                                                    |                            |              |                      |        |
| Chappierz XI S                                                                                                    |                                                                                                    |                                                                                                    |                         |                       |      |                                                                                                    |                            |              |                      |        |
|                                                                                                    |                                                                                                    |                                                                                                    | Liezba                  | Liezba                |      |                                                                                                    |                            |              |                      |        |
| Tytuł oryginalny                                                                                                    | Autorzy                                                                                                    | Autorzy z dyscypliny                                                                                | autorów z<br>dyscypliny | wszystkich<br>autorów | Rok  | Źródło / informacje                                                                                    | Dyscyplina                 | Punkty<br>PK | Punkty dla<br>autora | Slot   |
| Application of selected<br>nanomaterials and ozone in<br>modern clinical dentistry                                                                            | Adam Lubojański, Maciej<br>Dobrzyński, Nicole Nowak,<br>Justyna Rewak-Soroczyńska,<br>Klaudia Sztyler, Wojciech<br>Zakrzewski, Wojciech<br>Dobrzyński, Maria<br>Szymonowicz, Zbigniew<br>Rybak, Katarzyna Wiglusz,<br>Rafał J. Wiglusz | Maciej Dobrzyński,<br>Maria Szymonowicz,<br>Zbigniew Rybak                                          | 3                       | 11                    | 2021 | Nanomaterials art.259<br>[30 s.], ryc., bibliogr.<br>206 poz., summ.                                   | nauki<br>medyczne<br>(3.2) | 70,00        | 12,1854              | 0,1741 |
| Assessment of cytotoxic and<br>antimicrobial activity of selected<br>gingival haemostatic agents - in<br>vitro study                                          | Maria Szymonowicz, Agnieszka<br>Rusak, Magdalena<br>Pajączkowska, Joanna<br>Nowicka, Kamila Wiśniewska,<br>Bogusława Żywicka, Zbigniew<br>Rybak, Maciej Dobrzyński                                                                     | Maria Szymonowicz,<br>Joanna Nowicka,<br>Bogusława Żywicka,<br>Zbigniew Rybak,<br>Maciej Dobrzyński | 5                       | 8                     | 2020 | Acta of<br>Bioengineering and<br>Biomechanics<br>s.185-198, ryc., tab.,<br>bibliogr. 25 poz.,<br>summ. | nauki<br>medyczne<br>(3.2) | 100,00       | 20,0000              | 0,2000 |
| Comparison of a 1940 nm thulium-<br>doped fiber laser and a 1470 nm<br>diode laser for cutting efficacy<br>and hemostasis in a pig model of<br>spleen surgery | Bogusława Żywicka, Zbigniew<br>Rybak, Maciej Janeczek, Albert<br>Czerski, Jolanta Bujok, Maria<br>Szymonowicz, Maciej<br>Dobrzyński, Mariusz<br>Korczyński, Jacek Świderski                                                            | Bogusława Żywicka,<br>Zbigniew Rybak,<br>Maria Szymonowicz,<br>Maciej Dobrzyński                    | 4                       | 9                     | 2020 | Materials art.1167 [13<br>s.], ryc., tab., bibliogr.<br>32 poz., summ.                                 | nauki<br>medyczne<br>(3.2) | 140,00       | 35,0000              | 0,2500 |
| Effect of radial extracorporeal<br>shock wave therapy on pain<br>intensity, functional efficiency,<br>and postural control parameters                         | Karolina Walewicz, Jakub<br>Taradaj, Maciej Dobrzyński,<br>Mirosław Sopel, Mateusz                                                                                                    | Maciej Dobrzyński                                                                                   | 1                       | 7                     | 2020 | Journal of Clinical<br>Medicine art.568 [12<br>s.], ryc., tab., bibliogr.                              | nauki<br>medyczne          | 140,00       | 140,0000             | 1,0000 |